## 如何修复 Mac"无法打开应用程序,因为它不是从 App Store 下载"错误?

如果您尝试打开应用程序,您可能会看到一条错误消息,内容如下: "AppName.app" 无法打开,因为它不是从App Store下载的。

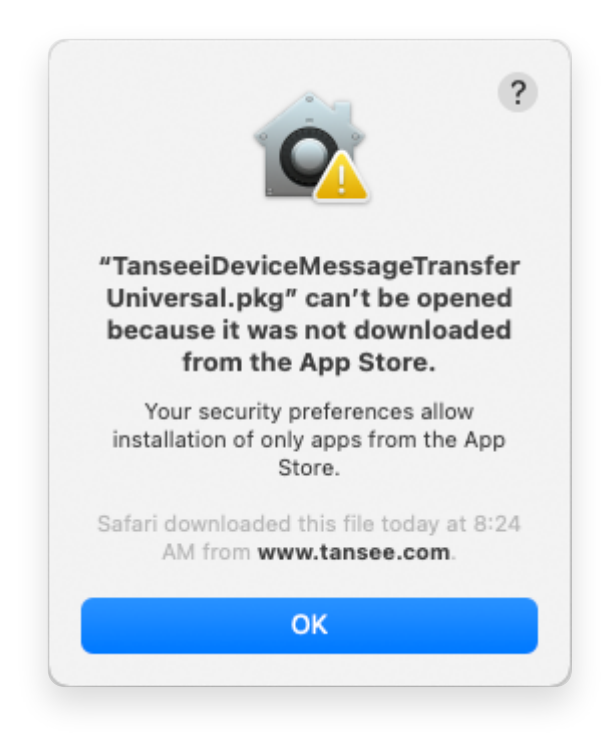

要修复 Mac 上的错误消息"App.app 无法打开,因为它不是从 App Store 下载的",请 按照以下步骤操作:

- 转到屏幕左上角的 Apple 菜单,然后选择"系统偏好设置"。
  - 自在"系统偏好设置"窗口中,单击"安全和隐私"。

|                                     | < > IIII System Preferences |                         |                    |                        | (                     | Q Search             |                   |  |
|-------------------------------------|-----------------------------|-------------------------|--------------------|------------------------|-----------------------|----------------------|-------------------|--|
| Apple ID, iCloud, Media & App Store |                             |                         |                    |                        |                       | Apple ID             | Family<br>Sharing |  |
| Update Apple                        | e ID Settings               |                         |                    |                        |                       |                      | Details           |  |
| -                                   |                             |                         | <b>-</b> .         |                        | Q                     |                      | 4                 |  |
| General                             | Desktop &<br>Screen Saver   | Dock &<br>Menu Bar      | Mission<br>Control | Siri                   | Spotlight             | Language<br>& Region | Notifications     |  |
| @                                   | **                          | $\overline{\mathbf{x}}$ | I                  | 2                      | ٢                     | 1                    |                   |  |
| Internet<br>Accounts                | Users &<br>Groups           | Accessibility           | Screen Time        | Extensions             | Security<br>& Privacy |                      |                   |  |
| 6                                   |                             | *                       | a()1)              |                        |                       |                      |                   |  |
| Software<br>Update                  | Network                     | Bluetooth               | Sound              | Printers &<br>Scanners | Keyboard              | Trackpad             | Mouse             |  |
|                                     |                             | 9                       |                    | •                      |                       | J.                   |                   |  |
| Displays                            | Sidecar                     | Energy<br>Saver         | Date & Time        | Sharing                | Time<br>Machine       | Startup<br>Disk      | Profiles          |  |

\_\_\_\_选择"常规"选项卡。

在"允许从以下位置下载应用程序"部分下,您可能会看到不同的选项。默认情况 下,macOS 允许从 App Store 和指定的开发人员下载应用程序。 要允许应用程序运行,请单击左下角的锁定图标,并在出现提示时输入管理员密 码。

| • • • < > IIII Security & Privacy                                                              | Search      |
|------------------------------------------------------------------------------------------------|-------------|
| General FileVault Firewall Privacy                                                             |             |
| A login password has been set for this user Change Password                                    |             |
| Require password immediately<br>after sleep or screen saver                                    | begins      |
| Show a message when the screen is locked Set Lock Message                                      | e           |
| ✓ Disable automatic login                                                                      |             |
|                                                                                                |             |
|                                                                                                |             |
| Allow apps downloaded from:                                                                    |             |
| App Store                                                                                      |             |
| <ul> <li>App Store and identified developers</li> </ul>                                        |             |
| "TanseeiDevversal.pkg" was blocked from use because it is not from<br>an identified developer. | Open Anyway |
|                                                                                                |             |
| Click the lock to make changes.                                                                | Advanced ?  |

| ○ ● ○ 〈 〉 IIII Security & Privacy                                                                                                    |                    |
|----------------------------------------------------------------------------------------------------|--------------------|
| General FileVault Firewall Privacy                                                                                                    |                    |
| A login password has been set for this user Change Password                                                                                                    |                    |
|                                                                                                    |                    |
| Allow System Preferences is trying to unlock Servivacy preferences. Enter your password to allow this. User Name: User Password: Cancel "TanseeiDevversal.pkg" was blocked from use because it is not an identified developer. | curity &<br>Unlock |
| Authenticating                                                                                                    | Advanced ?         |

| • • • < > iiii Security & Privacy                                                                                                    | <b>λ</b> Search |
|----------------------------------------------------------------------------------------------------|-----------------|
| General       FileVault       Firewall       Privacy         A login password has been set for this user       Change Password         Require password       immediately <> after sleep or screen saver         Show a message when the screen is locked       Set Lock Message         Image: Object to the street of the street of th | r begins<br>e   |
| Allow apps downloaded from:<br>App Store App Store and identified developers "TanseciBevimersul.pkg" was blocked from ase because it is not from an identified developer.                                                                                                    | Open Anyway     |
| Click the lock to prevent further changes.                                                                                                    | Advanced ?      |

现在,选择以下选项之一:

如果您想允许从任何地方下载应用程序,请选择"App Store 和已确定的开发人员"。

如果您希望将应用程序下载限制为仅来自 App Store 和已确定开发者的应用程序 下载,请选择"App Store"。

选择您的首选选项后,关闭"系统偏好设置"窗口。

尝试再次打开该应用程序。它现在应该运行而不显示错误消息。

通过调整 Mac 安全设置,您已经解决了与运行不是从 App Store 下载的应用程序相关的问题。

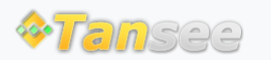

首页 支持 隐私政策 合作伙伴

© 2006-2024 Tansee, Inc

联系我们